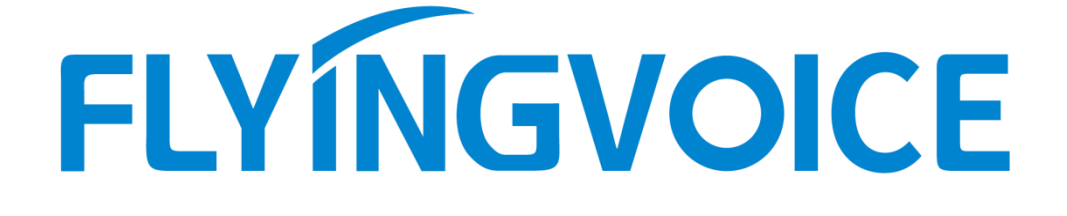

# FDC Software User Guide

# **Table of Contents**

| 1. ( | Overview1                                    |  |
|------|----------------------------------------------|--|
| 2. I | Install the software on the computer1        |  |
| 3. T | Use the FDC software on the computer2        |  |
|      | 3.1 Scanning devices                         |  |
|      | 3.2 Read and set parameter                   |  |
|      | 3.3 Upload Phonebook                         |  |
|      | 3.4 Firmware Upgrade7                        |  |
|      | 3.5 Import/Export Device Configuration file7 |  |
|      | 3.6 Configure IP Direct Call7                |  |
|      | 3.7 Other Functions                          |  |

## **1. Overview**

FDC is a software used to centralize manage the Flyingvoice phone in the local network. This article mainly describes the common features of the software. For example, read and set device parameters, upload phonebook, and update the firmware, etc.

Applicable model: All the Flyingvoice phone

### 2. Install the software on the computer

1. Run the installation program on the computer, select a software language and follow the system wizard to finish the installation. Currently, the software supports Chinese and English.

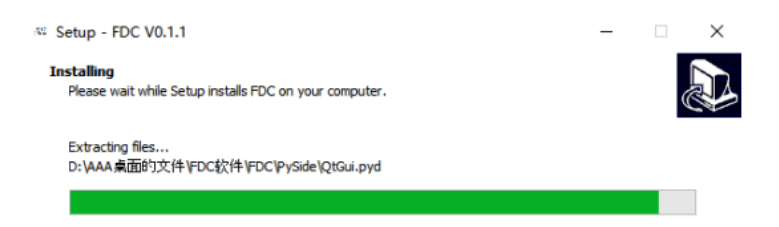

2. Open the software on the computer, the following page displays.

| Device                     | SN                    | Mac                      | IP Address | Version | Reg Status | Reg Number | Run Time    | Result      |
|----------------------------|-----------------------|--------------------------|------------|---------|------------|------------|-------------|-------------|
|                            |                       |                          |            |         |            |            |             |             |
|                            |                       |                          |            |         |            |            |             |             |
|                            |                       |                          |            |         |            |            |             |             |
|                            |                       |                          |            |         |            |            |             |             |
|                            |                       |                          |            |         |            |            |             |             |
|                            |                       |                          |            |         |            |            |             |             |
|                            |                       |                          |            |         |            |            |             |             |
|                            |                       |                          |            |         |            |            |             |             |
|                            |                       |                          |            |         |            |            |             |             |
|                            |                       |                          |            |         |            |            |             |             |
|                            |                       |                          |            |         |            |            |             |             |
|                            |                       |                          |            |         |            |            |             |             |
|                            |                       |                          |            |         |            |            |             |             |
|                            |                       |                          |            |         |            |            |             |             |
|                            |                       |                          |            |         |            |            |             |             |
|                            |                       |                          |            |         |            |            |             |             |
| t info Export MAC/SN Sele- | t MIC Software Setti: | ngs Clear Operate Result |            |         |            |            | Per Page De | vice Num 20 |
|                            |                       |                          |            |         |            |            |             |             |

3. Click **Device** > **Scan**, or press **F5**, select the computer's network adapter, click on **OK**. Then the software will scan the devices that in the same network as the computer.

| 🐃 Please Select Network Interface                  | ×      |
|----------------------------------------------------|--------|
| Realtek PCIe GbE Family Controller: 192.168.20.137 | •      |
| OK                                                 | Cancel |

# 3. Use the FDC software on the computer

# 3.1 Scanning devices

Click **Device > Scan** or press F5, all the phones in the local network will display.

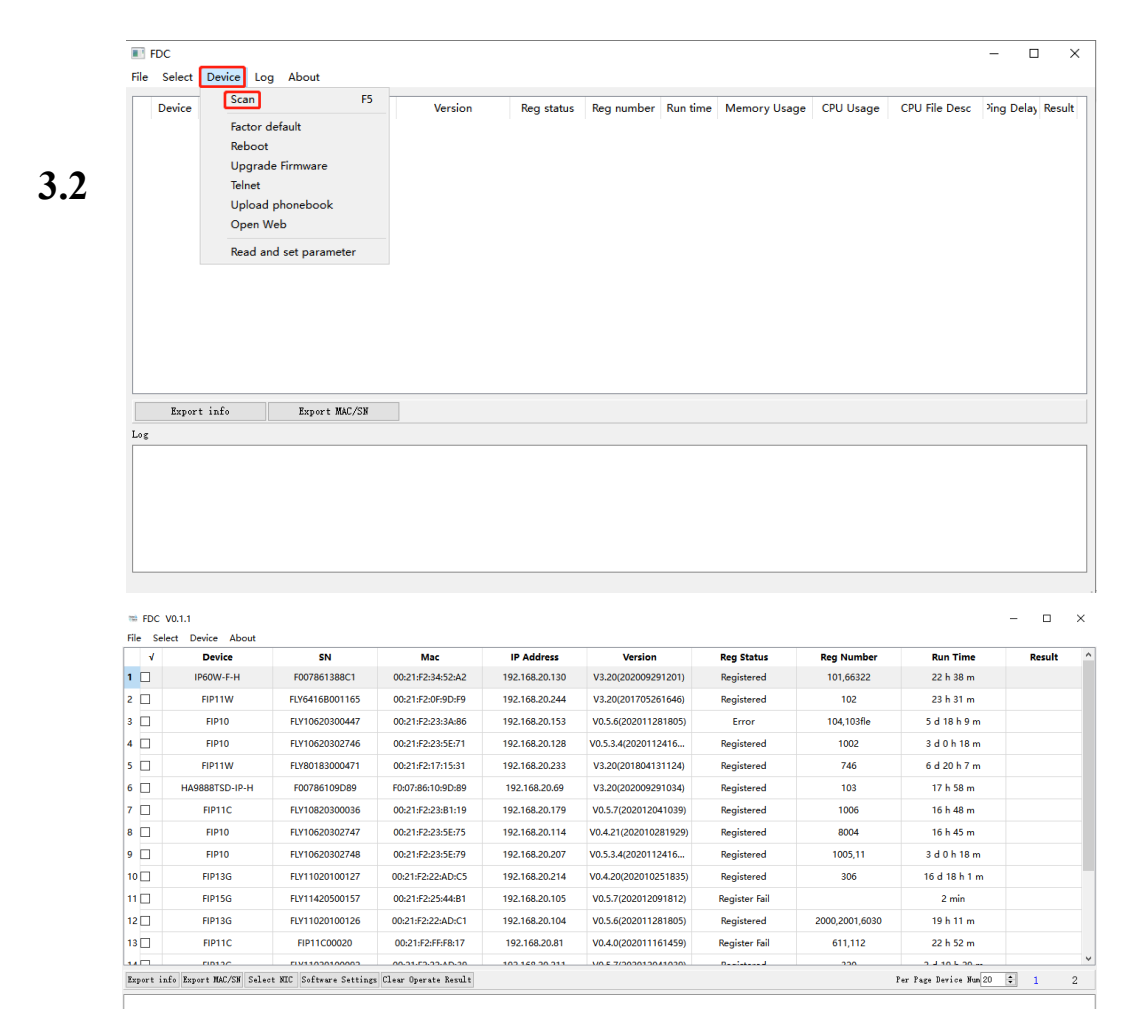

# Read and set parameter

#### Read and set parameters for a single device

1. Right click on the device that you want to modify, click Read and Set Parameter.

| 1                                       | IP60W-F | F-H<br>Scan<br>Reboot       | F007861388C1<br>F5    | 00:21:F2:34:52:A2<br>00:21:F2:21:A3:CB<br>00:21:F2:0F:9D:F9 | 192.168.20.130<br>192.168.20.254<br>192.168.20.244 | V3.20(202009291201)<br>V0.5.3.4(2020112416<br>V3.20(201705261646) | Registered<br>Registered<br>Registered | 101,66322<br>64<br>102 | 22 h 44 m<br>13 d 17 h 18 m<br>23 h 37 m |  |
|-----------------------------------------|---------|-----------------------------|-----------------------|-------------------------------------------------------------|----------------------------------------------------|-------------------------------------------------------------------|----------------------------------------|------------------------|------------------------------------------|--|
| 2 2 3 3 5 5 5 5 5 5 5 5 5 5 5 5 5 5 5 5 | FI      | Scan<br>Reboot              | F5                    | 00:21:F2:21:A3:CB<br>00:21:F2:0F:9D:F9                      | 192.168.20.254<br>192.168.20.244                   | V0.5.3.4(2020112416<br>V3.20(201705261646)                        | Registered<br>Registered               | 64<br>102              | 13 d 17 h 18 m<br>23 h 37 m              |  |
| 3 🗆<br>4 🗆<br>5 🗆                       | FIP     | Reboot                      |                       | 00:21:F2:0F:9D:F9                                           | 192.168.20.244                                     | V3.20(201705261646)                                               | Registered                             | 102                    | 23 h 37 m                                |  |
| 4 🗆<br>5 🗆                              | FI      | -                           |                       |                                                             |                                                    |                                                                   |                                        |                        |                                          |  |
| 5 🗆                                     |         | Open Web<br>Factory Default |                       | 00:21:F2:23:5E:71                                           | 192.168.20.128                                     | V0.5.3.4(2020112416                                               | Registered                             | 1002                   | 3 d 0 h 24 m                             |  |
|                                         | FI      |                             |                       | 00:21:F2:23:3A:86                                           | 192.168.20.153                                     | V0.5.6(202011281805)                                              | Error                                  | 104,103fle             | 5 d 18 h 15 m                            |  |
| 6 🗆                                     | FIP     | Upgrade<br>Upload P         | Primware<br>Phonebook | 00:21:F2:17:15:31                                           | 192.168.20.233                                     | V3.20(201804131124)                                               | Registered                             | 746                    | 6 d 20 h 13 m                            |  |
| 7 🗆                                     | FIP     | Configure IP Direct Call    |                       | 00:21:F2:23:B1:19                                           | 192.168.20.179                                     | V0.5.7(202012041039)                                              | Registered                             | 1006                   | 16 h 54 m                                |  |
| 8 🗆                                     | HA9888  | Read and                    | I Sat Parameter       | F0:07:86:10:9D:89                                           | 192.168.20.69                                      | V3.20(202009291034)                                               | Registered                             | 103                    | 18 h 4 m                                 |  |

2. A configuration page displays below. Set the product info, registration info and network info according to your needs.

| 🐃 FDC Paramete | rs                                                              | × |
|----------------|-----------------------------------------------------------------|---|
| Product Info   | Subscriber Info Proxy and Registration Wan Network Wifi Network |   |
| Device         | FIP10                                                           |   |
| SN             | FLY10519900006                                                  |   |
| MAC            | 00:21:F2:21:A3:CB                                               |   |
| Line Number    | 1                                                               |   |
| Line Enable    | 1                                                               |   |
|                |                                                                 |   |
|                | OK Cano                                                         | 1 |

#### Batch Read and set the parameters

1. Select the devices that you want to set or click **Select** > **Select All**.

| (internal<br>Constants | FDC | V0.1.1                                      |                   |                |                      |            |
|------------------------|-----|---------------------------------------------|-------------------|----------------|----------------------|------------|
| File                   | Sel | ect Device About                            |                   |                |                      |            |
|                        |     | Select All                                  | Mac               | IP Address     | Version              | Reg Status |
| 1                      | С   | Inverse                                     | 00:21:F2:21:A3:CB | 192.168.20.254 | V0.5.3.4(2020112416  | Registered |
| 2                      | v   | Select Devices with Successful Operation    | 00:21:F2:0F:9D:F9 | 192.168.20.244 | V3.20(201705261646)  | Registered |
| 3                      | 2   | Select Devices with Fail Operation          | 00:21:F2:23:3A:86 | 192.168.20.153 | V0.5.6(202011281805) | Error      |
| 4                      |     | Select All: FIP14G<br>Select All: IP60W-F-H | 00:21:F2:17:15:31 | 192.168.20.233 | V3.20(201804131124)  | Registered |
| 5                      | 2   | Select All: FIP11W                          | 00:21:F2:23:B1:19 | 192.168.20.179 | V0.5.7(202012041039) | Registered |

#### 2. Click on **Device** > **Read and Set Parameter**.

| 100 | FDC          | V0.1  | .1                                |          |      |                   |                |                      |  |
|-----|--------------|-------|-----------------------------------|----------|------|-------------------|----------------|----------------------|--|
| Fil | e Se         | elect | Device About                      |          |      |                   |                |                      |  |
|     | ٧            |       | Scan                              | F5       |      | Mac               | IP Address     | Version              |  |
| 1   | $\checkmark$ |       | Reboot                            |          | 0006 | 00:21:F2:21:A3:CB | 192.168.20.254 | V0.5.3.4(2020112416  |  |
| 2   |              |       | Open Web                          |          | 1165 | 00:21:F2:0F:9D:F9 | 192.168.20.244 | V3.20(201705261646)  |  |
| 3   | $\checkmark$ |       | Factory Default<br>Upgrade Firmwa | are      | 0447 | 00:21:F2:23:3A:86 | 192.168.20.153 | V0.5.6(202011281805) |  |
| 4   |              |       | Upload Phonebook                  | ook      | 0471 | 00:21:F2:17:15:31 | 192.168.20.233 | V3.20(201804131124)  |  |
| 5   |              |       | Configure IP Dir                  | ect Call | 0036 | 00:21:F2:23:B1:19 | 192.168.20.179 | V0.5.7(202012041039) |  |
| 6   |              | ł     | Read and Set Pa                   | rameter  | D89  | F0:07:86:10:9D:89 | 192.168.20.69  | V3.20(202009291034)  |  |

3. There are two ways to configure the parameters.

#### Method 1

Double click the parameter that you want to modify on the FDC Parameters page.

| Devi    | e SN             | MAC               | Line Number | Line Enable | Display Name | Phone Number | Account | Password | Proxy Server  | Proxy Port | Outbo   |
|---------|------------------|-------------------|-------------|-------------|--------------|--------------|---------|----------|---------------|------------|---------|
| 1 FIP10 | FLY10519900006   | 00:21:F2:21:A3:CB |             |             | 64           | 64           | 64      |          | 192.168.20.22 | 5060       |         |
| 2 FIP11 | W FLY6416B001165 | 00:21:F2:0F:9D:F9 | 1           | 1           | 102          | 102          | 102     |          | 192.168.20.22 | 5060       | 192.168 |
| 3 FIP10 | FLY10620300447   | 00:21:F2:23:3A:86 | 1           | 1           | 104          | 104          | 104     |          | 192.168.20.27 | 5060       |         |
| 4 FIP11 | W FLY80183000471 | 00:21:F2:17:15:31 | 1           | 1           | 746          | 746          | 746     |          | 192.168.20.57 | 5060       |         |
| 5 FIP11 | C FLY10820300036 | 00:21:F2:23:B1:19 | 1           | 1           | 1006         | 1006         | 1006    |          | 192.168.20.25 | 5060       |         |

#### **Parameter description**

Line(required): the Line that you want to configure.(1 means Line1, 2 means Line2)

**Line enable(required):** enable or disable.( 1 means enable, 0 means disable)

**Display name(required):** the display name of the extension.

Phone number(required): the register number of the account.

Account(required): the account/username of the account.

**Password(required):** the SIP password of the account.

Proxy Server(required): the IP address or domain name of the PBX server

**Proxy Port(required):** the register proxy port (it is 5060 by default)

Outbound Server(optional): the outbound proxy server

Outbound Port(optional): the outbound proxy port

Backup Outbound Server(optional): the backup outbound proxy server.

Backup Outbound Port(optional): the backup outbound proxy port

#### Method 2

1. Select the devices that you want to set or click Select > Select All .Click on File > Export Device Parameter (\*.csv), save the configure template(.csv file) on the computer. Edit the file as required. Then click on File > Import Devices

#### Parameter(\*.cvs).

| (international states) | FDC V0.1.1                               |          |                   |                |
|------------------------|------------------------------------------|----------|-------------------|----------------|
| File                   | Select Device About                      |          |                   |                |
|                        | Import Device Parameter (*.cvs)          |          | Mac               | IP Address     |
|                        | Export Device Parameter (*.cvs)          | 900006   | 00:21:F2:21:A3:CB | 192.168.20.254 |
|                        | Import Device Configuration file (*.cfg) | 001165   | 00:21:F2:0F:9D:F9 | 192.168.20.244 |
|                        | Export Device Configuration file (^.cfg) | 300447   | 00:21:F2:23:3A:86 | 192.168.20.153 |
|                        | Exit                                     | - 300471 | 00:21:F2:17:15:31 | 192.168.20.233 |

2. When modified the parameters successfully, you will see the Result shows

#### Success.

| 📾 FDC V                  | /0.1.1 |                |                   |                |                     |               |            |              | - 🗆     |  |  |  |  |
|--------------------------|--------|----------------|-------------------|----------------|---------------------|---------------|------------|--------------|---------|--|--|--|--|
| File Select Device About |        |                |                   |                |                     |               |            |              |         |  |  |  |  |
| 1                        | Device | SN             | Mac               | IP Address     | Version             | Reg Status    | Reg Number | Run Time     | Result  |  |  |  |  |
| 1 🗹                      | FIP11W | FLY6416B001165 | 00:21:F2:0F:9D:F9 | 192.168.20.244 | V3.20(201705261646) | Registered    | 102        | 1 d 0 h 32 m | Success |  |  |  |  |
| 2 🗹                      | FIP11W | FLY80183000471 | 00:21:F2:17:15:31 | 192.168.20.233 | V3.20(201804131124) | Registered    | 746        | 6 d 21 h 7 m | Success |  |  |  |  |
| 3 🗹                      | FIP10  | FLY10620302748 | 00:21:F2:23:5E:79 | 192.168.20.207 | V0.5.3.4(2020112416 | Register Fail | 1005,11    | 3 d 1 h 18 m | Success |  |  |  |  |

# **3.3 Upload Phonebook**

1. Copy the form(template) below to an Excel file and add the contacts, save it as the csv file.

| name       | office_number | mobile_number | other_number | line | ring | group_name |
|------------|---------------|---------------|--------------|------|------|------------|
| (required) |               |               |              | 0    | 1    |            |

2. Open FDC software, select the device that you want to upload the phonebook or

select all. Click **Device > Upload phonebook**, select the phonebook file and upload.

| (ter) | mi FDC V0.1.1 |       |           |                                                 |     |      |         |            |                |  |  |  |
|-------|---------------|-------|-----------|-------------------------------------------------|-----|------|---------|------------|----------------|--|--|--|
| Fil   | e Se          | elect | Device    | About                                           |     |      |         |            |                |  |  |  |
|       | ٧             |       | Sca       | in                                              | F5  |      |         | Mac        | IP Address     |  |  |  |
| 1     |               |       | Ret       | poot                                            |     | 1165 | 00:21:F | 2:0F:9D:F9 | 192.168.20.244 |  |  |  |
| 2     |               |       | Ор        | Open Web<br>Factory Default<br>Upgrade Firmware |     | 0471 | 00:21:F | 2:17:15:31 | 192.168.20.233 |  |  |  |
| 3     |               |       | Fac<br>Up |                                                 |     | 2748 | 00:21:F | 2:23:5E:79 | 192.168.20.207 |  |  |  |
| 4     |               |       | Up        | load Phonebook                                  |     | 099  | 00:21:F | 2:F4:A9:9A | 192.168.20.167 |  |  |  |
| 5     |               | ŀ     | Co        | nfigure IP Direct Ca                            | ill | D89  | F0:07:8 | 5:10:9D:89 | 192.168.20.69  |  |  |  |
| 6     |               |       | Rea       | ad and Set Paramet                              | er  | BC1  | 00:21:F | 2:34:52:A2 | 192.168.20.130 |  |  |  |

## 3.4 Firmware Upgrade

Select the devices that you want to update or select all. Click **Device** > **Upgrade firmware**, select the firmware(bin. file) and update.

| = FDC VC   | 0.1.1 |                        |       |      |                   |                |                      |               |            |              | -       |
|------------|-------|------------------------|-------|------|-------------------|----------------|----------------------|---------------|------------|--------------|---------|
| File Selec | t D   | evice About            |       |      |                   |                |                      |               |            |              |         |
| 1          |       | Scan                   | F5    |      | Mac               | IP Address     | Version              | Reg Status    | Reg Number | Run Time     | Result  |
| 1 🗹        |       | Reboot                 |       | 1165 | 00:21:F2:0F:9D:F9 | 192.168.20.244 | V3.20(201705261646)  | Registered    | 102        | 1 d 0 h 32 m | Success |
| 2 🗹        |       | Open Web               |       | 0471 | 00:21:F2:17:15:31 | 192.168.20.233 | V3.20(201804131124)  | Registered    | 746        | 6 d 21 h 7 m | Success |
| 3 🗹        |       | Factory Default        |       | 2748 | 00:21:F2:23:5E:79 | 192.168.20.207 | V0.5.3.4(2020112416  | Register Fail | 1005,11    | 3 d 1 h 18 m | Success |
| 4 🗆        |       | Upload Phonebook       |       | 099  | 00:21:F2:F4:A9:9A | 192.168.20.167 | V0.5.6(202011281805) | Registered    | 1144,1003  | 6 d 1 h 15 m |         |
| 5 🗆        | F     | Configure IP Direct Ca | all i | D89  | F0:07:86:10:9D:89 | 192.168.20.69  | V3.20(202009291034)  | Registered    | 103        | 18 h 58 m    |         |
| 6 🗌        |       | Read and Set Paramet   | ter   | 3C1  | 00:21:F2:34:52:A2 | 192.168.20.130 | V3.20(202009291201)  | Registered    | 101,66322  | 28 min       |         |

When updating the firmware successfully, you will see **Success** under the **Result** option. Click **Device** > **Scan** to update the device information after the firmware update.

## 3.5 Import/Export Device Configuration file

Select the devices that you want to update or select all. Click **File** > **Export Device Configuration file(\*.cfg)** to export the config file. After modified the config file, select **File** > **Import Device Configuration file(\*.cfg)** to import it.

| 923  | FDC V0.1.1                               |        |                   |                |                      |               |
|------|------------------------------------------|--------|-------------------|----------------|----------------------|---------------|
| File | Select Device About                      |        |                   |                |                      |               |
|      | Import Device Parameter (*.cvs)          |        | Mac               | IP Address     | Version              | Reg Status    |
|      | Export Device Parameter (*.cvs)          | 001165 | 00:21:F2:0F:9D:F9 | 192.168.20.244 | V3.20(201705261646)  | Registered    |
|      | Import Device Configuration file (*.cfg) | 000471 | 00:21:F2:17:15:31 | 192.168.20.233 | V3.20(201804131124)  | Registered    |
|      | Export Device Configuration file (*.cfg) | 302748 | 00:21:F2:23:5E:79 | 192.168.20.207 | V0.5.3.4(2020112416  | Register Fail |
|      | Exit                                     | .00099 | 00:21:F2:F4:A9:9A | 192.168.20.167 | V0.5.6(202011281805) | Registered    |

# **3.6 Configure IP Direct Call**

IP Direct Call allows you to make calls with IP address directly, no need to register to a PBX server. Go to **Device** > **Configure IP Direct Call** to set it up.

| FDC | V0.1    | 1                                 |                                                                                                    |                                                                                                    |                                                                                                    |                                                                                                    |
|-----|---------|-----------------------------------|----------------------------------------------------------------------------------------------------|----------------------------------------------------------------------------------------------------|----------------------------------------------------------------------------------------------------|----------------------------------------------------------------------------------------------------|
| Se  | lect    | Device About                      |                                                                                                    |                                                                                                    |                                                                                                    |                                                                                                    |
| ٧   |         | Scan                              | F5                                                                                                    |                                                                                                    | Mac                                                                                                    | IP Address                                                                                                    |
|     |         | Reboot                            |                                                                                                    | 1165                                                                                                    | 00:21:F2:0F:9D:F9                                                                                                    | 192.168.20.244                                                                                                    |
|     |         | Open Web                          |                                                                                                    | 0471                                                                                                    | 00:21:F2:17:15:31                                                                                                    | 192.168.20.233                                                                                                    |
|     |         | Factory Default<br>Upgrade Firmwa | re                                                                                                    | 2748                                                                                                    | 00:21:F2:23:5E:79                                                                                                    | 192.168.20.207                                                                                                    |
|     |         | Upload Phonebo                    | ook                                                                                                    | 099                                                                                                    | 00:21:F2:F4:A9:9A                                                                                                    | 192.168.20.167                                                                                                    |
|     | ŀ       | Configure IP Dire                 | ect Call                                                                                                    | D89                                                                                                    | F0:07:86:10:9D:89                                                                                                    | 192.168.20.69                                                                                                    |
|     |         | Read and Set Pa                   | rameter                                                                                                    | BC1                                                                                                    | 00:21:F2:34:52:A2                                                                                                    | 192.168.20.130                                                                                                    |
|     | Se<br>✓ |                                   | Select Device About  ✓ Scan  ✓ Reboot  Open Web Factory Default Upgrade Firmwa Upload Phonebo Configure IP Dire Read and Set Pa | Select Device About       V     Scan     F5       Image: Scan     F5       Image: Scan     F5       Image: Scan     F3       Image: Scan     F3 | Select       Device       About         ✓       Scan       F5         ✓       Reboot       1165         ✓       Open Web       0471         Factory Default       2748         ✓       Upload Phonebook       099         ✓       Configure IP Direct Call       D89         Read and Set Parameter       3C1 | Select       Device       About         ✓       Scan       F5       Mac         ✓       Reboot       1165       00:21:F2:0F:9D:F9         Open Web       0471       00:21:F2:17:15:31         Factory Default       2748       00:21:F2:23:5E:79         Upload Phonebook       099       00:21:F2:F4:A9:9A         Configure IP Direct Call       089       F0:07:86:10:9D:89         Read and Set Parameter       3C1       00:21:F2:34:52:A2 |

# **3.7 Other Functions**

1. The FDC software supports to adjust the number of devices displayed on each page.

| √    | Device  | SN             | Mac               | IP Address     | Version               | Reg Status    | Reg Number           | Run Time       | Result |
|------|---------|----------------|-------------------|----------------|-----------------------|---------------|----------------------|----------------|--------|
| 1    | FIP11W  | FLY80183000471 | 00:21:F2:17:15:31 | 192.168.20.233 | V3.20(201804131124)   | Registered    | 746                  | 7 d 1 h 21 m   |        |
| 2    | FIP16   | HG8A1708000004 | 18:53:E0:28:4F:3B | 192.168.20.223 | V0.5.6(202011282011)  | Register Fail |                      | 19 min         |        |
| 3 🗆  | FIP10   | FLY10519900006 | 00:21:F2:21:A3:CB | 192.168.20.254 | V0.5.3.4(2020112416   | Registered    | 64                   | 13 d 22 h 26 m |        |
| 4 🗆  | ipphone | FLY10619900102 | 00:21:F2:21:A6:1B | 192.168.20.132 | V0.5.6(202011301639)  | Registered    | 23,20                | 43 min         |        |
| 5 🗆  | FIP13G  | FLY11020100092 | 00:21:F2:22:AD:39 | 192.168.20.211 | V0.5.7(202012041039)  | Registered    | 320                  | 3 d 0 h 42 m   |        |
| 5 🗆  | FIP13G  | FLY11020100001 | 00:0C:FE:FE:00:A1 | 192.168.20.118 | V0.4.20(202010251835) | Register Fail |                      | 16 d 23 h 46 m |        |
| 7 🗆  | FIP14G  | FLY11220100113 | 00:21:F2:22:B0:AD | 192.168.20.169 | V0.4.20(202010251835) | Registered    | 303                  | 2 d 21 h 23 m  |        |
| 3 🗆  | FIP13G  | FLY11020100152 | 00:21:F2:22:AE:29 | 192.168.20.46  | V0.5.7(202012091812)  | Registered    | 7602981051           | 5 h 11 m       |        |
|      | FIP14G  | FLY11220100008 | 00:21:F2:22:AF:09 | 192.168.20.138 | V0.5.6(202011281805)  | Register Fail |                      | 22 min         |        |
| 0    | FIP15G  | FLY11420500182 | 00:21:F2:25:45:15 | 192.168.20.177 | V0.5.7(202012041039)  | Error         | 102,102fle,1005,22   | 44 min         |        |
| 11   | FIP15G  | FIP1500001     | 00:21:F2:FF:F3:59 | 192.168.20.172 | V0.5.6(202011281805)  | Registered    | 6004,6005,115,1001,1 | 1 d 4 h 11 m   |        |
| 12 🗆 | FIP11C  | FLY10820300294 | 00:21:F2:23:B5:21 | 192.168.20.191 | V0.3.16(202005091832) | Registered    | 717                  | 3 d 5 h 44 m   |        |
| 3 🗆  | FIP11C  | FLY10819B00103 | 00:21:F2:22:8A:E1 | 192.168.20.110 | V0.5.6(202011281805)  | Registered    | 25,5061              | 46 min         |        |
|      | FID16C  | FINTECT00001E  | 00.01.00.04.41.00 | 100 160 00 006 | VO 5 6(000011001005)  | na dia second | 2222 6021            | 0 101 07       |        |

2. The FDC software supports to change the connection settings and authentication settings. When you changed the default login username and password on the web management page, you need to update the username and password on the software before you log in to the web with the software.

| √        | Device                   | SN                    | Mac                  | IP Address            | Version                 | Reg Status          |   |
|----------|--------------------------|-----------------------|----------------------|-----------------------|-------------------------|---------------------|---|
| 1 🗆      | FIP11W                   | The FDC Settings      |                      |                       |                         |                     | × |
| 2 🗌      | FIP10                    |                       |                      |                       |                         |                     |   |
| 3 🗌      | ipphone                  | UI Settings           | Connection Settings  | Auth Settings Upgrade | Settings   Scan Setting | s Advanced Settings |   |
| 4 🗆      | FIP13G                   | berault Auth          |                      | /                     |                         |                     |   |
| 5 🗌      | FIP13G                   | Username adm          | in /                 |                       |                         |                     |   |
| 6 🗌      | FIP14G                   | Password adm          | in                   |                       |                         |                     |   |
| 7 🗆      | FIP13G                   | Backup Auth           |                      |                       |                         |                     |   |
| 8        | FIP14G                   | Variation of the      |                      |                       |                         |                     |   |
| 9 🗌      | FIP15G                   | Disernane adm         | in<br>:-102          |                       |                         |                     |   |
| 10 🗌     | FIP15G                   | Tassword adm          | 111125               |                       |                         |                     |   |
| 11 🗆     | FIP11C                   |                       |                      |                       |                         |                     |   |
| 12 🗌     | FIP15G                   | Reset                 |                      |                       |                         | OK Cancel           | 1 |
| 13 🗌     | FIP10                    | FLYTEST000099         | 00:21:F2:F4:A9:9A    | 192.168.20.167        | V0.5.6(202011281805)    | Registered          |   |
| 14 🗖     | CID11C                   | FIVTECT000010         | 00.21.52.55.00.41    | 102 169 20 47         | V/0 E E(20201120100E)   | Desister Fail       |   |
| Export i | nfo Export MAC/SN Select | NIC Software Settings | Clear Operate Result |                       |                         |                     |   |

3. Upgrade the firmware version automatically.

When FDC software detects the device firmware version is lower than the one previously uploaded, it will automatically upgrade the device.

Go to **Software Settings** > **Upgrade Settings**, enable **Compare Firmware** under Auto Upgrade, select the firmware and click **OK** to restart the software.

| Л Settings       | Connection Settings | Auth Settings | Upgrade Setting | s Scan Settings | Advanced Settings  |    |
|------------------|---------------------|---------------|-----------------|-----------------|--------------------|----|
| -<br>Upgrade Opt | ion                 | _             |                 |                 | _                  |    |
| Factory Def      | ault After Upgrade  |               |                 |                 |                    |    |
| Reboot Afte      | r Factory Default   |               |                 |                 |                    |    |
| Auto Upgrad      | e                   |               |                 |                 |                    |    |
| Compare Fir      | mware 🗹 Enable      |               |                 |                 | Please Select File |    |
| Manual Upgr      | ade                 |               |                 |                 |                    |    |
| Default Fir      | mware 🗌 Enable      |               |                 |                 | Please Select File |    |
|                  |                     |               |                 |                 |                    |    |
| Reset            |                     |               |                 |                 | OK Cance           | al |
|                  |                     |               |                 |                 |                    | -  |

4. Scan specific model device.

Go to Software Settings > Scan Settings, enter the Filter Model Type ( Capital

**letters**) and click **OK**. The software will restart, go to **Device** > **Scan**, only FIP10 will be detected.

Note: To scan multiple models, enter the model number and separate with commas ",".

| Settings Connection S    | ttings Auth Settings Upgrade Settings Scan Settings | Advanced Settings  |
|--------------------------|-----------------------------------------------------|--------------------|
|                          |                                                     |                    |
| Scan NIC                 | Realtek PCIe GbE Family Controller: 192.168.20.137  | •                  |
| Scan List                | Enable                                              | Please Select File |
| Filter Model Type        | FIP10, FIP11C                                       |                    |
| Scan Timeout(Sec)        | 0.03                                                | <b>▲</b>           |
| Auto Scan Interval (Sec) | 0                                                   | ×                  |
|                          |                                                     |                    |
| leset                    | L                                                   | OK Cance           |